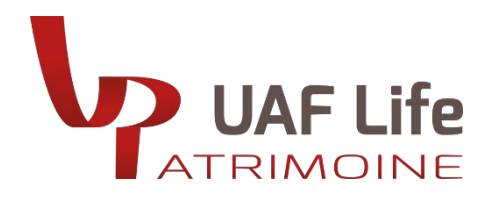

# TUTORIEL SE CONNECTER À NOTRE SITE UAF LIFE PATRIMOINE

#### JE ME CONNECTE À MON COMPTE

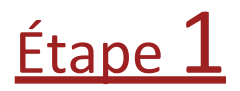

Saisissez l'adresse de notre site uaflife-patrimoine.fr dans votre navigateur ou utilisez un moteur de recherche.

| Google | Uaf life patrimoine                                                                                                    | × | 🌷 💿 <b>९</b>                                              | ۰                    |
|--------|----------------------------------------------------------------------------------------------------|---|-----------------------------------------------------------|----------------------|
|        | Tous Images Actualités Vidéos Livres Web Finance                                                                                                    |   | Outils                                                    |                      |
|        | UAF LIFE Patrimoine<br>https://www.ualifie-patrimoine_fr :                                                                                                    |   |                                                           |                      |
|        | Accueil - UAF LIFE Patrimoine : Portail<br>UAF LIfe Patrimoine, plateforme filiale de Spirica et du Crédit Agricole Assurances, distribue des<br>produits d'assurance vie et retraite innovants pour CGP. |   |                                                           | De Lyon-Part-Dieu    |
|        | Je suis un particulier<br>Pour toute question relative à votre contrat, votre conseiller est                                                                                                    | > | Voir les photos                                           | e Extérieur          |
|        | Contact<br>UAF Life Patrimoine, avancer ensemble aujourd'hui et demain.                                                                                                    | > | Site Web Itinéraire Enregis                               | trer                 |
|        | Qui sommes-nous<br>Portail - Les chiffres clés d'UAF LIFE Patrimoine en 2023 : 1,168                                                                                                    | > | Adresse : 27 Rue Maurice Flandir<br>Lyon Cedex 03         | BP 3063, 69395       |
|        | Épargne<br>Portail - Version Absolue 2, un contrat d'assurance vie                                                                                                    | > | Suggérer une modification · Vous de cet établissement ?   | êtes le propriétaire |
|        | Voir notre plaquette<br>UAF LIFF Patrimoine appartient à 100 % à Spirice. Biale de Crédit                                                                                                    | > | Ajouter le numéro de téléphone du<br>Ajouter les horaires | i lieu               |

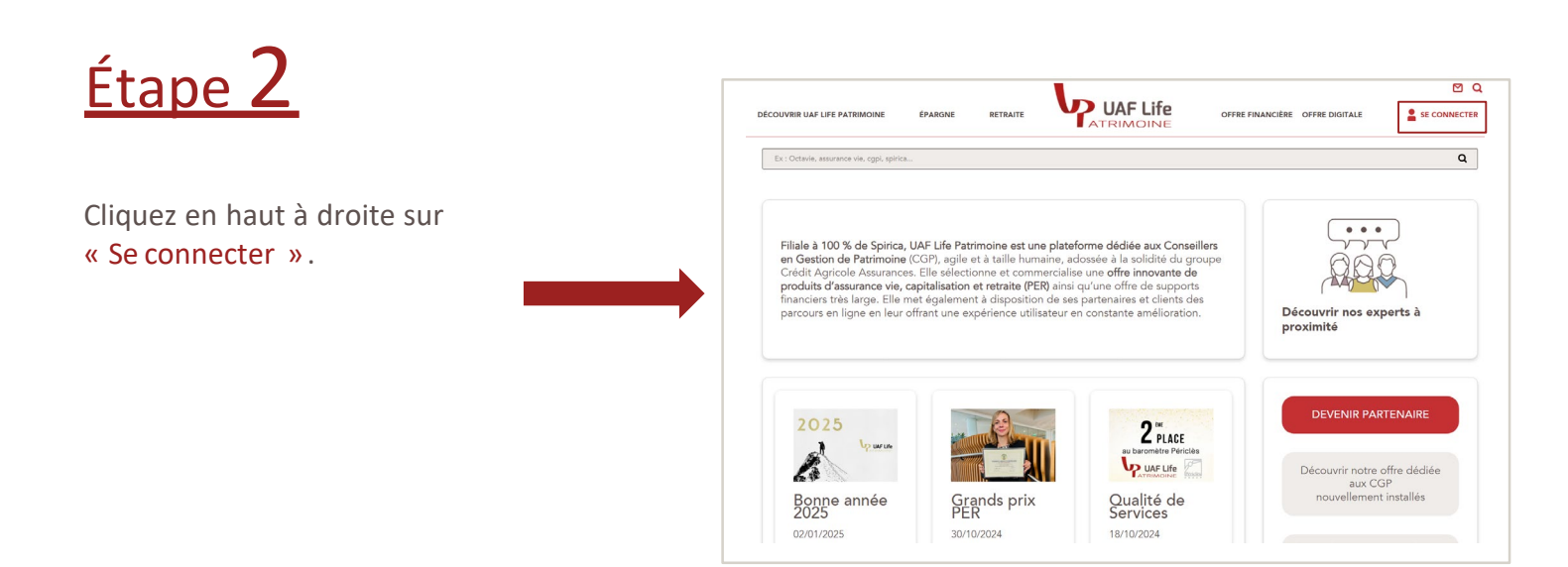

| <u>Étape</u> 3                                                                           | UAF Life       |                             |         |
|------------------------------------------------------------------------------------------|----------------|-----------------------------|---------|
| Saisissez votre identifiant et<br>votre<br>mot de passe.                                 |                |                             |         |
|                                                                                          | Identifiant *  |                             |         |
|                                                                                          |                | Identifiant oublié          |         |
| Première connexion ?                                                                     | Mot de passe * |                             | $\odot$ |
|                                                                                          |                | Mot de passe oublié         |         |
| 1 Saisissez le <b>mot de</b><br>passe provisoire qui<br>vous a été adressé               |                | Connexion<br>Retour au site |         |
| <ol> <li>Saisissez le mot de<br/>passe provisoire qui<br/>vous a été adressé.</li> </ol> |                | Connexion<br>Retour au site |         |

#### Étape personnalisation du mot de passe :

L'ancien mot de passe indiqué est le mot de passe provisoire.
 Le nouveau mot de passe est celui à personnaliser.
 La confirmation du nouveau mot de passe est celui que vous venez de personnaliser.

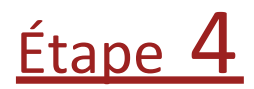

Visualisez votre contrat.

| UAF Life                                                                                                    | CONTRAT(S)                                                            | NOUS CONTACTER                | AIDE CO    | INSULTATION DÉTAILLÉ               |                         |
|----------------------------------------------------------------------------------------------------|-----------------------------------------------------------------------|-------------------------------|------------|------------------------------------|-------------------------|
| IES ACCÈS RAPIDES Vous n'avez enregistré aucun accès rapide                                                                                                    |                                                                       |                               |            | / RE                               | TOURNER À L'ESPACE PUB  |
| Votre Espace                                                                                                    |                                                                       |                               |            |                                    |                         |
| Si vous êtes détenteur d'un contrat Spirica, vous pouvez accèder au<br>fleche dans la colonne "Actions" "puis sur le lien correspondant.<br>Vous aurez notamment accès à l'ensemble des documents d'informa | espaces "Consultation et Opéra<br>ion de gestion relatifs à votre cor | tions" ou "Consult:<br>htrat. | ation dét  | aillée <sup>•</sup> de votre contr | rat en cliquant sur la  |
|                                                                                                    | / Contrat(s) /                                                        |                               |            |                                    |                         |
| ENCOURS AU 16/06/2021 21 800,52 C                                                                                                    |                                                                       | RÉPARTITION EU                | ROIUC SUR  | VOS CONTRATS                       |                         |
|                                                                                                    |                                                                       | 51.4%                         | 48.69<br>S | FONDS EUROS     UC                 | FRES.                   |
| RÉPARTITION DE MON ENCOURS                                                                                                    |                                                                       |                               |            |                                    |                         |
| Numéro contrat Produit Gi                                                                                                    | mme Cabinet                                                           | Encours                       | 8          | Date valorisation                  | Actions                 |
| Version Absolue                                                                                                    |                                                                       | 21                            | 800.52€    | 16/06/2021                         | <ul> <li>(*)</li> </ul> |
|                                                                                                    | CEEE E 3 3333                                                         |                               | _          |                                    |                         |

# J'AI OUBLIÉ MON MOT DE PASSE

| <u>Étape 1</u>                                                                                                    | UAF Life                                                                                                    | / CONNEXION                        |
|----------------------------------------------------------------------------------------------------|----------------------------------------------------------------------------------------------------|------------------------------------|
| Sur la page de connexion<br>(au moment d'indiquer votre<br>identifiant et mot de passe),<br>cliquez sur « mot de passe<br>oublié » pour réinitialiser<br>votre mot de passe. | Identifiant * Identifiant oublié Mot de passe *  Mot de passe oublié  Connexion Retour au site                                                               |                                    |
| <u>Étape 2</u>                                                                                                    |                                                                                                    | / RÉINITIALISATION DU MOT DE PASSE |
| Indiquez votre identifiant,<br>votre email et votre<br>numéro de téléphone<br>pour réinitialiser votre mot<br>de passe.                                                      | Pour réinitialiser votre mot de passe en ligne, veuillez renseigner les informations ci-de<br>Identifiant * 100000000<br>Email *<br>Téléphone *<br>Continuer | issous :                           |
| Puis cliquez sur le bouton<br>valider.                                                                                                    | Retour au site                                                                                                    |                                    |
| <u>Étape</u> 3                                                                                                    | _                                                                                                    |                                    |
| Indiquez le code reçu par SMS<br>pour réinitialiser votre mot de<br>passe.                                                                                                   | Veuillez saisir le code de vérification que vous avez reçu par sms<br>(Envoyé au : ******76) :                                                               | / RÉINITIALISATION DU MOT DE PASSE |
| Si vous ne recevez pas de code,<br>vous avez la possibilité de générer<br>un nouveau code.                                                                                   | Code * Continuer Générer un nouveau code                                                                                                    | 0                                  |

### J'AI OUBLIÉ MON MOT DE PASSE

| <u>Étape 4</u>                                                                                                    | Vous avez été authentifié avec succès.<br>Un lien vous permettant de modifier votre mot de passe vous a été envoyé par Email.                                                                                                    |
|----------------------------------------------------------------------------------------------------|----------------------------------------------------------------------------------------------------|
| Cliquez sur le lien reçu par e-mail<br>(valide une seule fois pendant 30<br>minutes) afin de créer votre<br>nouveau mot de passe. | Retour à la page de connexion<br>Retour au site<br>Bonjour                                                                                                    |
|                                                                                                    | Vous pouvez définir un nouveau mot de passe pour votre compte UAF LIFE Patrimoine en diquant sur le lien ci-<br>dessous :<br>Renouveler mon mot de passe<br>Ce lien d'une validité de 30 minutes est à usage unique.<br>En vous identifiant, vous accédez à un espace sécurisé qui vous est réservé et qui vous offre la possibilité de :<br>• consulter les informations concernant votre contrat, et par la suite aux données de vos autres contrats<br>souscrits chez UAF LIFE Patrimoine, |

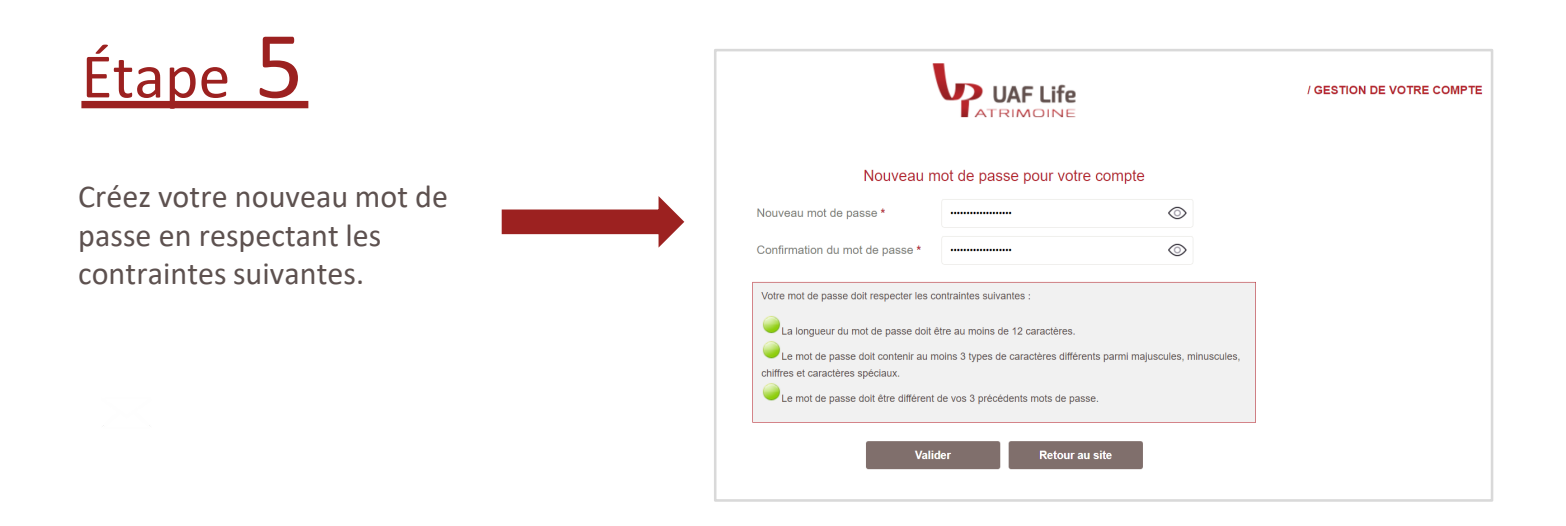

#### J'AI OUBLIÉ MON IDENTIFIANT: assuré

| <b>∠</b> . <b>1</b>                                                                                                    |                                                                                               |             |  |  |
|----------------------------------------------------------------------------------------------------|-----------------------------------------------------------------------------------------------|-------------|--|--|
| <u>Etape</u>                                                                                                    |                                                                                               | / CONNEXION |  |  |
| Sur la page de connexion (au<br>moment d'indiquer votre<br>identifiant et mot de passe),<br>cliquez sur « Identifiant oublié »<br>pour récupérer votre identifiant. | Identifiant * Identifiant oublié Mot de passe *  Mot de passe oublié Connexion Retour au site |             |  |  |

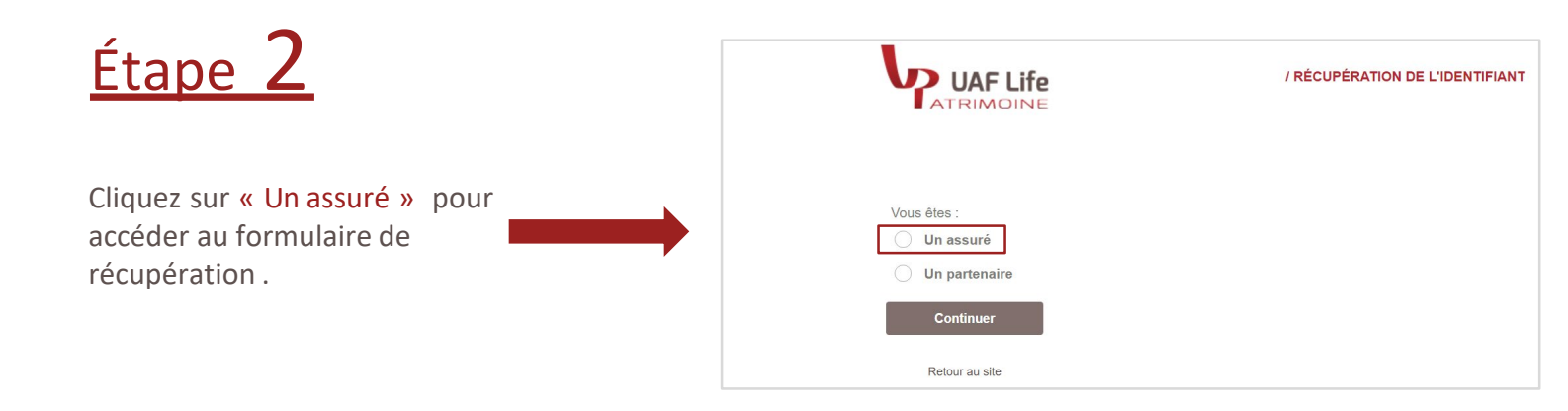

| Étape 3                                       |                                                                                             |
|-----------------------------------------------|---------------------------------------------------------------------------------------------|
|                                               | UAF Life / RÉCUPÉRATION DE L'IDENTIFIANT                                                    |
| Indiquez votre nom, prénom et adresse e-mail. | Pour recevoir votre identifiant, veuillez renseigner les informations ci-dessous :<br>Nom * |
| Vous recevrez votre identifiant par e-mail.   | Prénom *<br>Email *<br>Continuer                                                            |
|                                               | Refour au site                                                                              |

UAF LIFE Patrimoine, SA au capital de 1301 200 € - 433 912 516 RCS LYON - 27 rue Maurice Flandin - BP 3063 - 69395 LYON Cedex 03 - www.uaflife-patrimoine.fr Enregistrée à l'ORIAS (www.orias.fr) sous le n° 07 003 268 en qualité de Courtier d'assurance - filiale de Spirica - et de Conseiller en Investissements Financiers membre de la CNCIF, association agréée par l'Autorité des Marchés Financiers. Société sous le contrôle de l'Autorité de Contrôle Prudentiel et de Résolution – 4 place de Budapest – 75436 PARIS Cedex 09, et de l'Autorité des Marchés Financiers - 17, place de la Bourse - 75082 PARIS Cedex 02 Une société du Groupe Crédit Agricole Assurances 5

#### J'AI OUBLIÉ MON IDENTIFIANT: partenaire

En tant que partenaire, contactez votre interlocuteur commercial habituel.

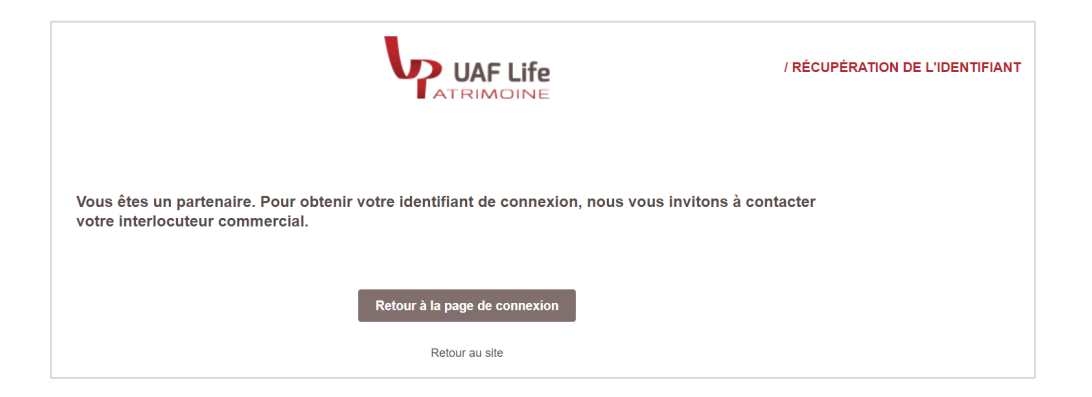

UAF LIFE Patrimoine, SA au capital de 1301 200 € - 433 912 516 RCS LYON - 27 rue Maurice Flandin - BP 3063 - 69395 LYON Cedex 03 - www.uaflife-patrimoine.fr Enregistrée à l'ORIAS (www.orias.fr) sous le n° 07 003 268 en qualité de Courtier d'assurance - filiale de Spirica - et de Conseiller en Investissements Financiers membre de la CNCIF, association agréée par l'Autorité des Marchés Financiers. Société sous le contrôle de l'Autorité de Contrôle Prudentiel et de Résolution – 4 place de Budapest – 75436 PARIS Cedex 09, et de l'Autorité des Marchés Financiers - 17, place de la Bourse - 75082 PARIS Cedex 02 Une société du Groupe Crédit Agricole Assurances 6

# ÉCHECS DE CONNEXION

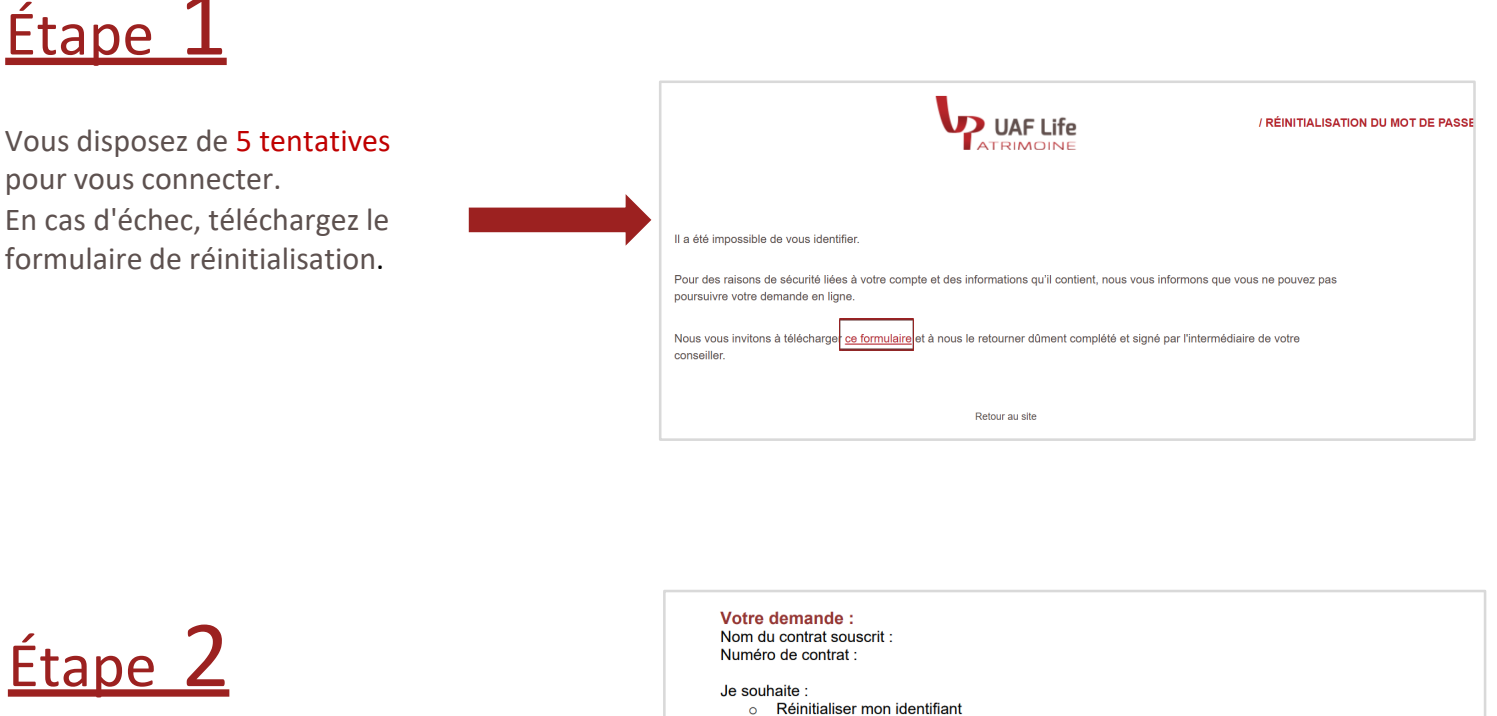

Remplissez le formulaire de réinitialisation des codes d'accès.

Indiquez s'il s'agit d'une réinitialisation de « mot de passe », « d'identifiant » ou « les deux ».

35 Lyon cedex 0 titre d'identité.

- Réinitialiser mon mot de passe Réinitialiser les deux 0

UFE Patrimoine met en œuvre un traitement de données à caractère personnel pour la gestion des relations ses occontractants et la gestion des contrats souscrits. Les données collectées sont indisgensables à cette on et sont utilisées par les services concernés de UAF UFE Patrimoine et, le cas échéant, ses sous traitants et tataires. Ces données pourront également être utilisées dans le cadre des opérations de controlle et de lutte re le blanchimient de capitaux et le financement du terrorisme. Ipplication de la lo informatique et libertés du G janvier 1978, vous disposez d'un droit d'interrogation, ès, de rectification et d'opposition pour motifs légitimes relativement à l'ensemble des données vous errant qui s'exercent par ocurrier postal auprès de UAF LIFE Patrimoine - 27 rue Maurice Flandin. BP 3063 - 35 Lyon cedex 03 ou par courrier électronique à <u>informatique-libertes@uafilfe.fr</u>, accompagné d'une copie titre d'identité.

Fait à :..... Le :.....

```
Signature :
```

Étape 3

Retournez le courrier par voie postale.

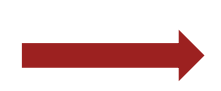

A retourner à :

**UAF LIFE Patrimoine** 27 rue Maurice Flandin BP 3063 - 69395 LYON Cedex 03

UAF LIFE Patrimoine, SA au capital de 1301 200 € - 433 912 516 RCS LYON - 27 rue Maurice Flandin - BP 3063 - 69395 LYON Cedex 03 - www.uaflife-patrimoine.fr Enregistrée à l'ORIAS (www.orias.fr) sous le n° 07 003 268 en qualité de Courtier d'assurance - filiale de Spirica - et de Conseiller en Investissements Financiers membre de la CNCIF, association agréée par l'Autorité des Marchés Financiers. Société sous le contrôle de l'Autorité de Contrôle Prudentiel et de Résolution – 4 place de Budapest – 75436 PARIS Cedex 09, et de l'Autorité des Marchés Financiers - 17, place de la Bourse - 75082 PARIS Cedex 02 Une société du Groupe Crédit Agricole Assurances 7